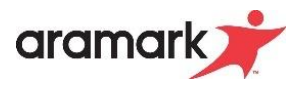

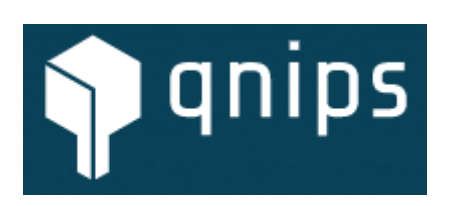

# Aramark/Qnips App Handout Easy Abrechnung

# Stand 17.02.2023

# Inhalt

| 1 | Vor  | Vorwort3                                                                            |    |  |  |  |  |  |  |  |  |  |
|---|------|-------------------------------------------------------------------------------------|----|--|--|--|--|--|--|--|--|--|
| 2 | Easy | y vorbereiten4                                                                      |    |  |  |  |  |  |  |  |  |  |
|   | 2.1  | Kunden anlegen zum Verbuchen                                                        | 4  |  |  |  |  |  |  |  |  |  |
|   | 2.2  | Kasse anlegen zum Verbuchen                                                         | 5  |  |  |  |  |  |  |  |  |  |
| 3 | Ver  | buchung von App-Zahlungen und App-Aufwertungen6                                     |    |  |  |  |  |  |  |  |  |  |
| : | 3.1  | Zahlungen und Aufwertungen direkt in der Aramark App                                | 6  |  |  |  |  |  |  |  |  |  |
|   | 3.2  | Bestellungen und Direktzahlungen über die App (Orange markiert auf Beispielbericht) | 6  |  |  |  |  |  |  |  |  |  |
| 1 | 3.3  | Aufwertungen über die Aramark App                                                   | 8  |  |  |  |  |  |  |  |  |  |
| 4 | Ver  | buchung der Erlöse9                                                                 |    |  |  |  |  |  |  |  |  |  |
|   | 4.1  | Verbuchung der Erlöse                                                               | 9  |  |  |  |  |  |  |  |  |  |
| 5 | Erst | ellung einer Geldanforderung für bargeldlose Zahlarten am Ende des Monats10         |    |  |  |  |  |  |  |  |  |  |
| 1 | 5.1  | Wann wird dies benötigt?                                                            | 10 |  |  |  |  |  |  |  |  |  |
| ļ | 5.2  | Verbuchung in Easy – Geldanforderung erstellen und Buchungen zu ordnen              | 10 |  |  |  |  |  |  |  |  |  |
| 6 | Anla | age12                                                                               |    |  |  |  |  |  |  |  |  |  |
| ( | 5.1  | Berichtsparameter App Aufwertungen für Punkt 3.3                                    | 12 |  |  |  |  |  |  |  |  |  |

# 1 Vorwort

Die Aramark/Qnips App ist eine bundeseinheitliche App-Lösung, welches stetig weiterentwickelt wird. Einige der vielen Funktionen (z.B. Vorbestellsystem, Konferenzbuchungen oder Aufwertungen) von Qnips erfordern eine entsprechende Verbuchung in Easy.

Wir geben Ihnen mit diesem Handout eine Info zu uns aktuell bekannten möglichen Geschäftsvorfällen in Qnips und zeigen Ihnen auf, wie Sie diese in Easy verbuchen können. Dies gewährleistet eine ordnungsgemäße und revisionssichere Erlös- und Geldflusserfassung in Easy.

Dieses Handout wird stetig erweitert. Wenn Ihnen etwas fehlt oder Sie sonstige Wünsche an eine Erweiterung/Anpassung haben, dann melden Sie diese bitte sehr gerne per E-Mail an unser Orga Ticketsystem unter orga.support@aramark.de. Wir nehmen dann umgehend mit Ihnen Kontakt auf und werden dieses Handout bei Bedarf entsprechend erweitern.

Bei der Inbetriebnahme macht es Sinn, direkt alle für Sie notwendigen Berichte zu testen und die Abrechnung für Ihren Betrieb festzulegen. Beschäftigen Sie sich dazu bitte intensiv mit diesem Handout und Qnips Dashboard. Suchen Sie sich die für Sie relevanten Punkte und Berichte heraus. Bei technischen Problemen im Dashboard oder dort auftauchenden Fragen oder Fehlermeldungen wenden Sie sich bitte direkt an Qnips: <u>qnips.support@aramark.de</u>

Bei Rückfragen zur Verbuchung in Easy können Sie jederzeit über unser Ticketsystem mit den Kollegen der Abteilung Organisation Kontakt aufnehmen. Auch Ihr/e Ansprechpartner/in in der Abteilung Finanzbuchhaltung stehen für mögliche Rückfragen zum Thema Abrechnung für Sie bereit.

Ziel dieses Handouts ist es, Ihnen die Abrechnung so einfach wie möglich zu machen.

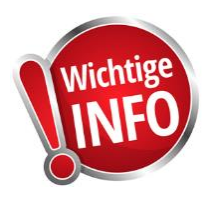

#### Wichtiger Hinweis

Verbuchen Sie die Erlöse und mögliche Aufwertungen bitte immer für den <u>kompletten</u> BuMo am Ende der Abrechnungsperiode. Nur so ist sichergestellt, dass die Nachvollziehbarkeit über alle OEs erhalten bleibt!

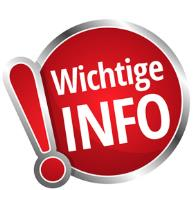

# 2 Easy vorbereiten

#### 2.1 Kunden anlegen zum Verbuchen

Alle Geschäftsvorfälle in Easy die mit der Aramark App zu tun haben müssen auf einen speziellen Kunden gebucht werden, siehe unten alle Informationen in dem Screenshot.

Wie können Sie diesen nun in Easy anlegen?

- 1. Klicken Sie in Easy auf Kunden  $\rightarrow$  Kunden
- 2. Klicken Sie auf den Button 🛨
- 3. Geben Sie die Kundennummer 141080 an
- 4. Legen Sie die unten angegebene Anschrift über den Button Anschriften fest und definieren diese als Standardanschrift

#### Hier die korrekte Anlage als Screenshot

| Aramark EASY 4.10e  | 30.09.2021 -   | OE: 1000000 - [N          | Navigation]      |                    |          |             |             |               |              |          |
|---------------------|----------------|---------------------------|------------------|--------------------|----------|-------------|-------------|---------------|--------------|----------|
| ammdaten Kunden     | Artikel Au     | ıftrag/Rechnung           | Buchung          | Standardberichte   | Datenaus | tausch Ext  | tras ?      |               |              |          |
| Kunden              | Kundenk        | ostenstellen              | Kundenabt        | eilungen           |          |             |             |               |              |          |
| ŀ 📴 🕂               | e V            | 76 🗗                      | OE Auswahl       | mehr 🔻             |          |             |             |               |              |          |
| unden Nr :          | Na             | ame :                     |                  |                    |          |             |             | Ve            | ertragskunde | : 🗌      |
| KundenNr            | -              |                           |                  | Kunde              |          |             |             |               |              | /ertr.Ku |
| Kunde Kostenstellen | Abteilungen    |                           |                  |                    |          |             |             |               | Anschrif     | ten      |
| Kunden Nr : 141     | 080            | Name: <mark>VR Pay</mark> | ment GmbH.       | /ARAMARK Qnip      | s APP    |             |             |               | Vertragskur  | nde : 🔽  |
| <u> </u>            | Name           |                           |                  | Straße             | PLZ      | 0           | rt          | Standard      | anschrift    |          |
| VR Payment GmbH/    | ARAMARK C      | Inips APP                 | Saonest          | raße 3a            | 60528    | Frankfurt a | m Main      | <u></u>       | 1            |          |
|                     |                |                           |                  |                    |          |             |             |               |              |          |
| unden: Anschriften  |                |                           |                  |                    |          |             |             |               |              | 1        |
| Anschrift :         | VB Paume       | nt GmbH/ABAN              | AARK Onins       | APP                |          |             |             |               |              |          |
|                     | TTT T dynic    |                           | icinx quipa      |                    |          |             |             |               |              |          |
| Ansprechpartner :   |                |                           |                  |                    |          |             |             |               |              |          |
| Straße :            | Saonestra      | Be 3a                     |                  |                    |          |             |             |               |              |          |
| PLZ / Ort :         | 60528          | Frankfurt am              | Main             |                    |          |             |             |               |              | -        |
| Telefon 1 :         |                |                           |                  |                    | Fax :    | :           |             |               |              |          |
| Telefon 2 :         |                |                           |                  |                    |          |             |             |               |              | _        |
| Standardanschrift : |                |                           |                  |                    |          |             |             |               |              |          |
| Hinweis: Nur für Ku | unden, mit min | destens einer Ans         | chrift mit der E | igenschaft : STANE | ARDANS   | CHRIFT. kör | nnen Aufträ | ae erfasst we | erden !      | _        |
| Anschriften Nr.:    | 3 Kun          | de : VR Payment I         | GmbH/ARAM        | ARK Qnips APP      |          |             |             |               | 141080       |          |
| ₽• 🖻 🕂 📺 K          |                | K                         |                  |                    |          |             |             |               | Anschriften  | Kuno     |

#### 2.2 Kasse anlegen zum Verbuchen

Um die Erlöse und Buchungen der Aramark App gebündelt und übersichtlich zu haben, macht es Sinn in Easy eine eigene Kasse dafür anzulegen, siehe unten alle Informationen in dem Screenshot.

Wie können Sie diese nun in Easy anlegen?

- 1. Klicken Sie in Easy auf Stammdaten  $\rightarrow$  Kassen
- 2. Klicken Sie auf den Button Η
- 3. Geben Sie als Kassenbezeichnung Aramark/Qnips App ein und einen Bereich Ihres Betriebs und speichern

Hier die korrekte Anlage als Screenshot

🚣 Aramark EASY 4.10e 30.09.2021 - OE: 1000000 - [Navigation]

| Sta | mmdaten | Kunden                 | Artikel  | Auftra   | g/Rechnung    | Buchung    | Standardberichte | e Datenaustauso |  |  |
|-----|---------|------------------------|----------|----------|---------------|------------|------------------|-----------------|--|--|
|     | OE      | Kontieru               | ng Ber   | reiche   | Kassen        | Transfer   | kostenstellen l  | lieferanten S   |  |  |
| ۵ı  |         | <b>F</b> [             | i 8      |          |               | DE Auswahl |                  |                 |  |  |
|     | KassenN | r 📐                    | Kasse    |          |               |            |                  | Bereich         |  |  |
|     |         | Ŋ                      |          |          |               |            |                  |                 |  |  |
|     |         | 1 Kasse 1 - Restaurant |          |          |               |            |                  |                 |  |  |
|     |         | 2                      | Kasse 2  | - Bistro | )             |            |                  | Restaurant      |  |  |
|     |         |                        |          |          |               |            |                  |                 |  |  |
|     |         | 3                      | Aufwerte | er 1 - P | ausenraum     |            |                  | Restaurant      |  |  |
|     |         | 4                      | Gästeka  | rtensvs  | tem 1 - Res   | taurant    |                  | Restaurant      |  |  |
|     |         |                        |          |          |               |            |                  |                 |  |  |
|     |         | 5                      | Gästeka  | irtensys | tem 2 - Bisti | 0          |                  | Restaurant      |  |  |
| ►   |         | 6                      | Aramark  | /Onins   | Ann           |            |                  | Restaurant      |  |  |

# 3 Verbuchung von App-Zahlungen und App-Aufwertungen

Wenn Sie bei sich im Betrieb das Vorbestellsystem von Qnips nutzen, müssen Sie zweierlei Dinge in Easy verbuchen: 1) Die Zahlung des Gastes und 2) Die Erlöse auf die korrekten Konten. Für beide Buchungen benötigen Sie Berichte aus dem Qnips Dashboard, wir zeigen Ihnen diese Buchungen auch wieder mit Beispielen/Screenshots.

#### 3.1 Zahlungen und Aufwertungen direkt in der Aramark App

Bezahlt der Gast direkt in der Aramark App per Kreditkarte/Paypal o.ä. läuft die Abwicklung der Zahlung über unseren Provider VR Payment, diesen haben Sie unter Punkt 2.1 bereits als Kunden angelegt. Dies betrifft sowohl Zahlungen (z.B. Vorbestellungen) als auch mögliche Guthabenkarten-Aufwertungen. Dieser Geldfluss muss in Easy als Aufwertung unbar gebucht werden. Diese Buchung führen wir auf die unter Punkt 2.2 angelegte Kasse durch, in den Punkten 3.2 und 3.3. zeigen wir Ihnen die Buchungen Schritt für Schritt.

#### 3.2 Bestellungen und Direktzahlungen über die App (Orange markiert auf Beispielbericht, Seite 7)

Wenn Sie bei sich im Betrieb Vorbestellungen nutzen und der Gast direkt über die App per Giro-/-kreditkarte, Paypal oder aber Appguthaben bezahlt, finden Sie den notwendigen Bericht im Qnips Dashboard unter  $\rightarrow$  Speiseplan  $\rightarrow$  Bestellreporting. Einen Screenshot des Berichts finden Sie auf der folgenden Seite, auch mit den hier als Beispiel genannten Zahlen.

Dieser Bericht muss nach Einführung der Funktion Vorbestellen für Ihren Betrieb von Qnips proaktiv aktiviert werden. Sollten Sie hier keinen Report sehen, nehmen Sie bitte Kontakt zum Qnips Support auf. Auf der folgenden Seite sehen Sie ein Beispiel eines Betriebes, dort haben wir die für Sie relevanten Dinge markiert.

In Easy verbuchen Sie die direkten EC- oder Kreditkartenzahlungen unter Buchung  $\rightarrow$  Buchungen  $\rightarrow$  Aufw. /EM-Vorverk. (unbar). Wählen Sie hier den vorab angelegten Kunden und die Kasse aus.

Das Konto 313010 und die Essensmarke Aufwerter sind vorgegeben. Geben Sie als Anzahl 1 ein und übernehmen die Summe aus Ihrem Qnips Dashboard Bericht. In diesem Beispiel haben wir 23,20 € für Vorbestellungen verbucht. Verbuchen Sie keine Zahlungen mit Guthaben, sondern lediglich die in der Farbe Orange markierten Zahlungen Zahlart "Kreditkarte"!

Ergänzen Sie den Zeitraum und die unten angegebenen Informationen noch als Buchungstext, um es später noch jederzeit nachvollziehen zu können.

Buchungen

Buchung Übersicht

| Bu.Wo.: 17 1 2023         | Bu.Periode: Monatsende |                     |                                  | Buchungst |
|---------------------------|------------------------|---------------------|----------------------------------|-----------|
| Kassenabschlag (Bargeld)  | Kasse :                | Aramark/Qnips App   |                                  |           |
| Kassendifferenz<br>Dieu d | Kunde :                | VR Payment GmbH/A   | ARAMARK APP                      |           |
| Fehlbon                   | Konto :                | 313010 🗸            | Anzahlungen auf Essenbon         |           |
| Essenmarken eingelöst     | Essenmarke :           | Aufwerter           |                                  |           |
| Aufw./EM-Vorverk.(bar)    | Anzahl :               | 1,00                |                                  |           |
| Kassendurchgänge          | Einzelpreis :          | 23,20               |                                  |           |
| Z-Abschlag                | Betrag (B) :           | 23,20               | EUR                              |           |
|                           |                        |                     | RechnungNr :                     | 0         |
|                           |                        |                     |                                  |           |
|                           |                        |                     |                                  |           |
|                           |                        |                     |                                  |           |
|                           |                        |                     |                                  |           |
|                           | Buchungstext           | Aramark App Zahlung | gen Kreditkarte Zeitraum 16.01 2 | 3.01.2023 |

| OE 525 Repo<br>Zeitraum: 16.01 | rting Vorbestellen & Mobile Paymo<br>.2023 - 23.01.2023 | ent (Währung: EUR)           | C Excel-Export C PDF-Export |                      |               |                     |  |  |  |
|--------------------------------|---------------------------------------------------------|------------------------------|-----------------------------|----------------------|---------------|---------------------|--|--|--|
|                                |                                                         |                              | Steuersätze                 |                      | Zahlungsarten |                     |  |  |  |
|                                |                                                         |                              | 7% MwSt (7%)                |                      | Kreditkarte   | Mit Guthaben zahlen |  |  |  |
| Datum 斗                        | Gesamtumsatz                                            | Umsatz brutto (Steuerbetrag) | Umsatz netto                | Steuer je Steuersatz | Umsatz        | Umsatz              |  |  |  |
| 23.01.2023                     | 7,80€                                                   | 7,80€                        | 7,29€                       | 0,51€                | 5,80 €        | 2,00€               |  |  |  |
| 22.01.2023                     | -                                                       | -                            | -                           | -                    | 0,00 €        | 0,00 €              |  |  |  |
| 21.01.2023                     | -                                                       | -                            | -                           | -                    | 0,00 €        | 0,00 €              |  |  |  |
| 20.01.2023                     | -                                                       | -                            | -                           | -                    | 0,00 €        | 0,00 €              |  |  |  |
| 19.01.2023                     | -                                                       | -                            | -                           | -                    | 0,00 €        | 0,00 €              |  |  |  |
| 18.01.2023                     | 5,80 €                                                  | 5,80€                        | 5,42 €                      | 0,38 €               | 5,80 €        | 0,00 €              |  |  |  |
| 17.01.2023                     | 5,80 €                                                  | 5,80 €                       | 5,42 €                      | 0,38 €               | 5,80 €        | 0,00 €              |  |  |  |
| 16.01.2023                     | 5,80 €                                                  | 5,80€                        | 5,42 €                      | 0,38 €               | 5,80 €        | 0,00 €              |  |  |  |
|                                | 25,20 €                                                 | 25,20 €                      | 23,55€                      | 1,65 €               | 23,20 €       | 2,00 €              |  |  |  |

- Gelb markiert:
- Orange markiert:
- Rot markiert:

Steuersatz der von Ihnen verkauften Artikel und Brutto&Netto Umsatz für die Verbuchung der Erlöse. Haben Sie auch Artikel mit 19% MwSt verkauft sehen Sie hier eine weitere Spalte. Punkt 4.1 dieses Handouts

Blau markiert:

Zahlungen mit Guthaben -> Appguthaben was zur Zahlung genutzt wurde, muss nur als Erlös verbucht werden! Punkt 4.1 dieses Handouts Exportmöglichkeiten als PDF oder Excel für Ihre Ablage Grün markiert:

Verbuchung Geldfluss →Zahlungsart Kreditkarte und Summe der Zahlungen | Punkt 3.2 dieses Handouts

Name Ihres Berichtes und der gewählte Zeitraum (Zeitraum kann über den Stift neben dem Datum geändert werden)

#### 3.3 Aufwertungen über die Aramark App

Nutzen Sie z.B. auch Aufwertungen von Guthabenkarten über die Aramark App, müssen Sie diese ebenfalls als Aufwertung unbar buchen. Sie müssen sich dazu den Bericht ziehen, den Sie im Qnips Dashboard unter  $\rightarrow$  Transaktionen  $\rightarrow$  Guthaben und Zahlungen finden. Auf diesem Bericht müssen Sie lediglich die Summe verbuchen, die Sie unter "Aufladungen App" sehen, mögliche anderen Zahlen sind für Easy nicht relevant und können von Ihnen ignoriert werden. Hier ein kleiner Screenshot dazu für einen Beispielmonat, auf Seite 12 sehen Sie die komplette Browseransicht:

#### Guthaben & Zahlungen

-

| Übersicht Journal                                            |                                  |                    |   |
|--------------------------------------------------------------|----------------------------------|--------------------|---|
| Beginn Ende   01-01-2023 31-01-2023   Aufladungen 31-01-2023 | Vendor: Arapay   OE 525   Upstai | rs 🔻 Filiale: Alle | ▼ |
|                                                              | Summe                            | Anzahl             |   |
| Арр                                                          | 1.050,00 €                       | 49                 |   |
| POS                                                          | 4.929,85 €                       | 289                | - |
|                                                              | 5.979,85€                        | 338                |   |

- Gelb markiert: Gewählter Zeitraum (Kann x-beliebig geändert werden)
  - Rot markiert: Summe der App Aufwertungen im gewählten Zeitraum
- Grün markiert: Exportmöglichkeit /Berichterstellung in PDF

Verbuchen Sie diese Information nun in Easy unter Buchungen  $\rightarrow$  Auf./EM-Vorverk. (unbar). Ergänzen Sie den Zeitraum und die unten angegebenen Informationen noch als Buchungstext, um es später noch jederzeit nachvollziehen zu können.

| Buchungen (Hinzufügen)                              |               |                    |                          |  |  |  |
|-----------------------------------------------------|---------------|--------------------|--------------------------|--|--|--|
| Buchung Übersicht                                   |               |                    |                          |  |  |  |
| Bu.Wo.: 18 2 2023                                   |               |                    |                          |  |  |  |
| Kassenabschlag (Bargeld)                            | Kasse :       | Aramark/Qnips App  |                          |  |  |  |
| Kassendifferenz                                     | Kunde :       | VR Payment GmbH//  | ARAMARK APP              |  |  |  |
| Fehlbon                                             | Konto :       | 313010 🗸           | Anzahlungen auf Essenbon |  |  |  |
| Essenmarken eingelöst                               | Essenmarke :  | Aufwerter          |                          |  |  |  |
| Aufw./EM-Vorverk.(bar)<br>Aufw./EM.)(erverk.(usber) | Anzahl :      | 1,00               |                          |  |  |  |
| Kassendurchgänge                                    | Einzelpreis : | 1.050,00           |                          |  |  |  |
| Z-Abschlag                                          | Betrag (B) :  | 1.050,00           | EUR                      |  |  |  |
|                                                     |               |                    | Re                       |  |  |  |
|                                                     |               |                    |                          |  |  |  |
|                                                     |               |                    |                          |  |  |  |
|                                                     |               |                    |                          |  |  |  |
|                                                     |               |                    |                          |  |  |  |
|                                                     | Buchungstext  | Aramark App Aufwer | tungen 0131.01.2023      |  |  |  |

# 4 Verbuchung der Erlöse

#### 4.1 Verbuchung der Erlöse (Rot markiert auf Beispielbericht, Seite 7)

Im letzten Schritt verbuchen Sie die Erlöse auf die jeweiligen Konten. Als Basis zum Verbuchen nehmen Sie die auf Seite 7 rot markierten Informationen aus dem Qnips Bericht.

In Easy verbuchen Sie die Erlöse nun unter Buchung → Buchungen → Erlöse aus bargeldl. ZS. Wählen Sie hier als Kunde Ihren Betrieb, sowie die zuvor angelegte Kasse Aramark/Qnips App aus. Weisen Sie nun den Erlösen des Berichts die korrekten Konten zu und verbuchen Sie diese. In unserem Beispiel wurden 25,20€ für vorbestellte Speisen erlöst. Hier werden dann auch alle Erlöse sämtlicher Zahlarten des Qnips Berichts (Kreditkarte und Guthabenzahlungen) verbucht. Auch hier geben Sie als Belegtext einen auch immer im Nachgang nachvollziehbaren Text ein.

| Kasse Sonstige<br>Kassenabschlag (Bargeld)                                                                                                    | Buchungen: Beleg                                                                                                | e<br>2023    |                      |                          |                                |               |                  |
|----------------------------------------------------------------------------------------------------|----------------------------------------------------------------------------------------------------|--------------|----------------------|--------------------------|--------------------------------|---------------|------------------|
| Pfand<br>Fehlbon<br>Essenmarken eingelöst<br>Aufw./EM-Vorverk.(bar)<br>Aufw./EM-Vorverk.(unbar)<br>Kassendurchgänge<br>Z-Abschlag<br>Erlöse aus bargeldl. ZS.<br>Sonderrechnungen (bon.)<br>Sonderrechnungen | Erlöse aus bargeldi. Z<br>Kasse<br>Aramark/Qnips App<br>Aufwerter<br>Automaten<br>Kasse 1<br>Kasse 2<br>Kasse 3 | S.           | Kunde :<br>Adresse : | Aramark Betriebsrestaura | <b>nt</b><br>taurant, Martin-E | lehaim-Str. 4 | , 63263 Neu Iser |
|                                                                                                    |                                                                                                    |              | Belegtext            | App Erlöse Zeitraum 16.0 | 123.01.202                     | 3             |                  |
|                                                                                                    | BelegNr: 8975                                                                                                   |              |                      |                          |                                |               | HB-Datum :       |
|                                                                                                    | 📈 KontoNr 😾                                                                                                    |              | Konto                |                          | Betrag (B) 😓                   | Währun 😾      | MwSt.(%)         |
|                                                                                                    | 511110 🗸 E                                                                                                    | rlöse Speise | n HV ermäßigt7%      |                          | 25,20                          | EUR           | 7,00%            |

# 5 Erstellung einer Geldanforderung für bargeldlose Zahlarten am Ende des Monats

#### 5.1 Wann wird dies benötigt?

Sie müssen diesen Schritt immer dann erledigen, wenn Sie Buchungen von App Erlöse oder App Aufwertungen in Ihrem Abrechnungsmonat vorgenommen haben.

Diese müssen Sie jetzt noch in Easy einer Sonderrechnung/Geldanforderung zuweisen. In dem nachfolgenden Beispiel zeigen wir Ihnen, wie eine Geldanforderung erstellen können.

#### 5.2 Verbuchung in Easy – Geldanforderung erstellen und Buchungen zu ordnen

Zum Verbuchen in Easy gehen Sie auf Auftrag/Rechnung  $\rightarrow$  Rechnungsaufteilung wählen Sie dann den Button Aufwertung EM aus, um eine Geldanforderung zu erstellen.

| Stammdaten | Kunden   | Artikel | Auftrag/Rechnung | Buchung    | Standardberichte Datenaustausch | Extras      | ? |               |
|------------|----------|---------|------------------|------------|---------------------------------|-------------|---|---------------|
|            | Aufträge | Rech    | nnungsaufteilung |            |                                 |             |   |               |
| P• 🖻       | +        | 8       | 7 🎖 🗗            | OE Auswahl | Zuordnen                        |             |   |               |
| Ber        | reich :  |         |                  |            |                                 |             |   | V X           |
| Κι         | unde :   |         |                  |            |                                 |             |   | V X           |
| Rech.dat.  | von :    |         | bis :            |            | Nicht versendet                 | e Daten : 🗌 | R | lechnungNr.:  |
|            |          |         |                  |            | Sonder                          | rrechnungen |   | Aufwertung EM |

Drücken Sie anschließend auf den Button um eine neue Buchung zu erstellen. Wählen Sie den Kunden VR Payment GmbH/ARAMARK Qnips APP und das Rechnungsdatum aus. Als Rechnungsdatum wählen wir in unserem Beispiel den letzten Erlöstag des Buchungsmonats September aus.

| Rechnungsaufteilung: Aufwertung (Hinzufügen) |                            |                     |  |  |  |  |  |  |  |  |  |
|----------------------------------------------|----------------------------|---------------------|--|--|--|--|--|--|--|--|--|
| Rechnung Postionen                           | zuordnen Lieferan          | schrift             |  |  |  |  |  |  |  |  |  |
| Rechnung                                     |                            | 9218                |  |  |  |  |  |  |  |  |  |
| Rechnungsdatum : 🗧                           | 8 <mark>0.09.2022</mark> 🏢 | Buchungswoche : 52  |  |  |  |  |  |  |  |  |  |
| Bereich :                                    |                            |                     |  |  |  |  |  |  |  |  |  |
| Kunde : V                                    | 'R Payment GmbH            | I/ARAMARK Qnips APP |  |  |  |  |  |  |  |  |  |
| BuchungNr                                    | Datum                      | Buch.Text           |  |  |  |  |  |  |  |  |  |
|                                              |                            |                     |  |  |  |  |  |  |  |  |  |

Anschließend wechseln Sie in den Reiter Positionen zuordnen. Hier sehen Sie nun alle getätigten und noch nicht zugeordneten Buchungen auf den Kunden. Diese Buchungen können Sie mit einem Klick auf die linke Spalte hinzufügen. Abschließend drücken Sie auf Speichern, nun sind alle vorhandenen Buchungen der Geldanforderung zugeordnet.

| F  | Rechnun        | gsaufteilur       | ng: Auf  | wertur | ng       | _         |         |               |          |              |                 |         |       |
|----|----------------|-------------------|----------|--------|----------|-----------|---------|---------------|----------|--------------|-----------------|---------|-------|
|    | Rechnun        | Postione          | en zuord | Inen   | Lieferar | nschrift  |         |               |          |              |                 |         |       |
|    | Betri          | ebsNr.: <b>10</b> | 00000    |        | Kund     | denNr.: 1 | 41080   | Bu.Mo.: ያ     | 9 202    | 2 <b>2</b> F | RechnungNr.: 5  | 7       |       |
|    | 🖂 Aus          | wahl 🚽 F          | -        | Datum  | Ŧ        | Kund 👻    |         | Kunde         |          | -            | Betrag (N)      | Ŧ       | Wäl 🚽 |
| Į. |                | X                 | 7        | 28.0   | 09.2022  | 141080    | VR Pay  | ment GmbH/ARA | MARK Qn  | ips APP      |                 | 180,75  | EUR   |
| Į. |                | X                 | 7        | 28.0   | 09.2022  | 141080    | VR Payr | ment GmbH/ARA | MARK Qni | ips APP      | 2               | .550,00 | EUR   |
| ł  |                |                   |          |        |          |           |         |               |          |              |                 |         |       |
| ł  |                | - 4               |          |        |          |           |         |               |          |              |                 |         |       |
| ł  |                |                   |          |        |          |           |         |               |          |              |                 |         |       |
| ł  |                |                   |          |        |          |           |         |               |          |              |                 |         |       |
| ł  |                |                   |          |        |          |           |         |               |          |              |                 |         |       |
| ł  |                |                   |          |        |          |           |         |               |          |              |                 |         |       |
| ł. |                |                   |          |        |          |           |         |               |          |              |                 |         |       |
| t. |                |                   | _        |        |          |           |         |               |          |              |                 |         |       |
| 1  |                |                   |          |        |          |           |         |               |          |              |                 |         |       |
| 1  |                |                   |          |        |          |           |         |               |          |              |                 |         |       |
| 1  |                |                   |          |        |          |           |         |               |          |              |                 |         |       |
|    |                |                   |          |        |          |           |         |               |          |              |                 |         |       |
|    |                |                   |          |        |          |           |         |               |          |              |                 |         |       |
| Į. |                |                   |          |        |          |           |         |               |          |              |                 |         |       |
| ł  |                |                   |          |        |          |           |         |               |          |              |                 |         |       |
| ł  |                |                   |          |        |          |           |         |               |          |              |                 |         |       |
| Ł  |                |                   |          |        |          |           |         |               |          |              |                 |         |       |
|    |                |                   |          |        |          |           |         |               |          | Si           | umme (Brutto) : |         | 2.73  |
|    | \$ <b>1•</b> 💽 | + 🟛               | N I      | ۹⊺⊳    | R K      |           |         |               |          |              |                 |         |       |

### 6 Anlage

#### 6.1 Berichtsparameter App Aufwertungen für Punkt 3.3

#### Beispiel:

| ¶ qnips                           | Guthaben & Zahlungen |                    |         |               |                         |               |              |  |  |  |  |
|-----------------------------------|----------------------|--------------------|---------|---------------|-------------------------|---------------|--------------|--|--|--|--|
| 6 Filialen                        | Übersicht Journal    |                    |         |               |                         |               |              |  |  |  |  |
| ← Transaktionen                   | Beginn<br>01-11-2022 | Ende<br>30-11-2022 | _       | Vendor: Arapa | y   OE 525   Upstairs 🔹 | Filiale: Alle | •            |  |  |  |  |
| Transaktionen<br>Mobiles Bezahlen |                      |                    |         |               |                         |               | D PDF-Export |  |  |  |  |
| Guthaben & Zahlungen              | Aufladungen          |                    | Summe   |               | Anzahl                  |               |              |  |  |  |  |
| 🖵 Speiseplan                      |                      |                    | Summe   |               | Anzan                   |               | *            |  |  |  |  |
| 🖾 Veranstaltungen                 | Арр                  |                    | 875,00€ |               | 49                      |               |              |  |  |  |  |

- 1) Transaktionen anklicken
- 2) Guthaben & Zahlungen auswählen
- 3) Zeitraum auswählen
- 4) Sie sehen nun Ihre Aufwertungen über die App direkt im Dashboard
- 5) Über den Punkt PDF Export können Sie sich das als PDF ziehen
- 6) Hier jeweils ausschließlich die Aufladungen APP beachten und verbuchen, die anderen Zahlen brauchen Sie nirgendwo verbuchen, da Sie diese bereits über das Kassensystem oder die App Erlöse gebucht haben